# Visualizzazione delle statistiche sul traffico delle porte sul router serie RV34x

## Obiettivo

Le statistiche del traffico delle porte consentono agli amministratori di visualizzare lo stato delle interfacce e il traffico che vi transita. Queste statistiche aiutano l'amministratore di rete a risolvere i problemi relativi ai dispositivi connessi al router. L'amministratore può inoltre utilizzare queste statistiche per determinare la quantità di dati e alimentazione da allocare per ciascuna porta.

La pagina Statistiche wireless sul router RV340W consente a un amministratore di visualizzare lo stato degli SSID (Service Set Identifier) e la corrispondente trasmissione dei dati tra il client e il router. Con l'aiuto di informazioni come la radiofrequenza che il SSID trasmette, può aiutare a triangolare problemi nella rete che sono correlati ai segnali radio.

L'obiettivo di questo documento è mostrare come visualizzare e definire il traffico sulla porta del router serie RV34x.

## Dispositivi interessati

• Serie RV34x

#### Versione del software

• 1.0.01.16

## Visualizza statistiche traffico porta

#### Visualizza traffico porta

Passaggio 1. Accedere all'utility basata sul Web del router e scegliere **Stato e statistiche > Traffico porta**.

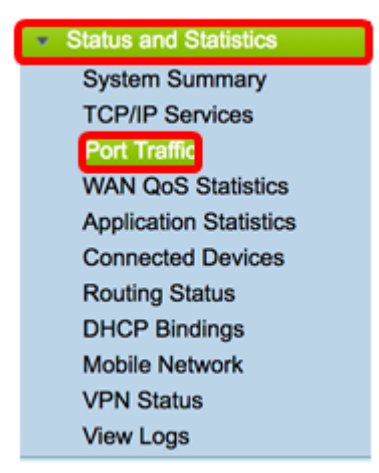

Passaggio 2. Visualizzare la tabella Traffico porta riportata di seguito. Il contenuto della tabella è il seguente:

| Ρ | ort Traffic            | ;          |               |            |           |            |          |              |  |  |  |
|---|------------------------|------------|---------------|------------|-----------|------------|----------|--------------|--|--|--|
| Г |                        |            |               |            |           |            |          |              |  |  |  |
|   | Port Traffic           |            |               |            |           |            |          |              |  |  |  |
|   | Port ID                | Port Label | Link Status   | Rx Packets | Rx Bytes  | Tx Packets | Tx Bytes | Packet Error |  |  |  |
|   | LAN8                   | LAN        | Not Connected | 0          | 0         | 0          | 0        | 0            |  |  |  |
|   | LAN9                   | LAN        | Not Connected | 0          | 0         | 0          | 0        | 0            |  |  |  |
|   | LAN10                  | LAN        | Not Connected | 0          | 0         | 0          | 0        | 0            |  |  |  |
|   | LAN11                  | LAN        | Not Connected | 0          | 0         | 0          | 0        | 0            |  |  |  |
|   | LAN12                  | LAN        | Not Connected | 0          | 0         | 0          | 0        | 0            |  |  |  |
|   | LAN13                  | LAN        | Not Connected | 0          | 0         | 0          | 0        | 0            |  |  |  |
|   | LAN14                  | LAN        | Not Connected | 0          | 0         | 0          | 0        | 0            |  |  |  |
|   | LAN15                  | LAN        | Not Connected | 0          | 0         | 0          | 0        | 0            |  |  |  |
|   | LAN16                  | DMZ / LAN  | Not Connected | 0          | 0         | 0          | 0        | 0            |  |  |  |
|   | WAN1                   | WAN        | Connected     | 642320     | 476952987 | 323748     | 83821682 | 0            |  |  |  |
|   | WAN2                   | WAN        | Not Connected | 0          | 0         | 8          | 534      | 0            |  |  |  |
|   | Refresh Reset Counters |            |               |            |           |            |          |              |  |  |  |

- ID porta nome definito e numero dell'interfaccia.
- Etichetta porta il tipo di porta. Può essere una porta LAN (Local Area Network), una porta DMZ (Demilitarized Zone) o una porta WAN (Wide Area Network).
- Stato collegamento lo stato dell'interfaccia. Lo stato può essere Connesso o Non connesso.
- Pacchetti Rx: numero di pacchetti ricevuti sulla porta.
- Byte Rx: numero di pacchetti ricevuti, misurato in byte.
- Pacchetti Tx Numero di pacchetti inviati sulla porta.
- Byte Tx: numero di pacchetti inviati e misurati in byte.
- Errore di pacchetto dettagli sui pacchetti non validi.

Nota: Nell'esempio, WAN1 visualizza la maggior parte del traffico.

Passaggio 3. (Facoltativo) Fare clic su **Aggiorna** per consentire ai contatori di aggiornare le statistiche visualizzate.

| Port Traffic           |            |               |            |           |            |          |              |  |  |  |  |
|------------------------|------------|---------------|------------|-----------|------------|----------|--------------|--|--|--|--|
| Port Traffic           | 1          |               |            |           |            |          |              |  |  |  |  |
| Port ID                | Port Label | Link Status   | Rx Packets | Rx Bytes  | Tx Packets | Tx Bytes | Packet Error |  |  |  |  |
| LAN8                   | LAN        | Not Connected | 0          | 0         | 0          | 0        | 0            |  |  |  |  |
| LAN9                   | LAN        | Not Connected | 0          | 0         | 0          | 0        | 0            |  |  |  |  |
| LAN10                  | LAN        | Not Connected | 0          | 0         | 0          | 0        | 0            |  |  |  |  |
| LAN11                  | LAN        | Not Connected | 0          | 0         | 0          | 0        | 0            |  |  |  |  |
| LAN12                  | LAN        | Not Connected | 0          | 0         | 0          | 0        | 0            |  |  |  |  |
| LAN13                  | LAN        | Not Connected | 0          | 0         | 0          | 0        | 0            |  |  |  |  |
| LAN14                  | LAN        | Not Connected | 0          | 0         | 0          | 0        | 0            |  |  |  |  |
| LAN15                  | LAN        | Not Connected | 0          | 0         | 0          | 0        | 0            |  |  |  |  |
| LAN16                  | DMZ / LAN  | Not Connected | 0          | 0         | 0          | 0        | 0            |  |  |  |  |
| WAN1                   | WAN        | Connected     | 642320     | 476952987 | 323748     | 83821682 | 0            |  |  |  |  |
| WAN2                   | WAN        | Not Connected | 0          | 0         | 8          | 534      | 0            |  |  |  |  |
| Refresh Reset Counters |            |               |            |           |            |          |              |  |  |  |  |

Passaggio 4. (Facoltativo) Fare clic su Reimposta contatori per reimpostare tutti i valori su

| 7 | Δ | r  | $\sim$ |   |
|---|---|----|--------|---|
| ∠ | ᄃ | 1. | U      | - |
| _ | _ | -  | _      | - |

| Ρ | Port Traffic           |            |               |            |           |            |          |              |  |  |  |
|---|------------------------|------------|---------------|------------|-----------|------------|----------|--------------|--|--|--|
|   | Port Traffic           |            |               |            |           |            |          |              |  |  |  |
|   | Port ID                | Port Label | Link Status   | Rx Packets | Rx Bytes  | Tx Packets | Tx Bytes | Packet Error |  |  |  |
|   | LAN8                   | LAN        | Not Connected | 0          | 0         | 0          | 0        | 0            |  |  |  |
|   | LAN9                   | LAN        | Not Connected | 0          | 0         | 0          | 0        | 0            |  |  |  |
|   | LAN10                  | LAN        | Not Connected | 0          | 0         | 0          | 0        | 0            |  |  |  |
|   | LAN11                  | LAN        | Not Connected | 0          | 0         | 0          | 0        | 0            |  |  |  |
|   | LAN12                  | LAN        | Not Connected | 0          | 0         | 0          | 0        | 0            |  |  |  |
|   | LAN13                  | LAN        | Not Connected | 0          | 0         | 0          | 0        | 0            |  |  |  |
|   | LAN14                  | LAN        | Not Connected | 0          | 0         | 0          | 0        | 0            |  |  |  |
|   | LAN15                  | LAN        | Not Connected | 0          | 0         | 0          | 0        | 0            |  |  |  |
|   | LAN16                  | DMZ / LAN  | Not Connected | 0          | 0         | 0          | 0        | 0            |  |  |  |
|   | WAN1                   | WAN        | Connected     | 642320     | 476952987 | 323748     | 83821682 | 0            |  |  |  |
|   | WAN2                   | WAN        | Not Connected | 0          | 0         | 8          | 534      | 0            |  |  |  |
|   | Refresh Reset Counters |            |               |            |           |            |          |              |  |  |  |

A questo punto, il traffico della porta su un router serie RV34x dovrebbe essere stato visualizzato correttamente.

#### Visualizza traffico wireless

Nota: Quest'area è disponibile solo per RV340W.

Passaggio 1. Visualizza il traffico wireless seguente. Il contenuto della tabella è il seguente:

| Wireless Tra | Wireless Traffic |            |          |            |          |            |          |             |              |           |            |                |  |
|--------------|------------------|------------|----------|------------|----------|------------|----------|-------------|--------------|-----------|------------|----------------|--|
| SSID Name    | VLAN             | Radio Name | Status   | Rx Packets | Rx Bytes | Tx Packets | Tx Bytes | Multicast P | Packet Error | Packet Dr | Collisions | No. of Clients |  |
| ciscosb1     | 1                | 2.4G       | Inactive | 0          | 0        | 0          | 0        | 0           | 0            | 0         | 0          | 0              |  |
| ciscosb1     | 1                | 5G         | Inactive | 0          | 0        | 0          | 0        | 0           | 0            | 0         | 0          | 0              |  |
| ciscosb2     | 1                | 2.4G       | Inactive | 0          | 0        | 0          | 0        | 0           | 0            | 0         | 0          | 0              |  |
| ciscosb2     | 1                | 5G         | Inactive | 0          | 0        | 0          | 0        | 0           | 0            | 0         | 0          | 0              |  |
| ciscosb3     | 1                | 2.4G       | Inactive | 0          | 0        | 0          | 0        | 0           | 0            | 0         | 0          | 0              |  |
| ciscosb3     | 1                | 5G         | Inactive | 0          | 0        | 0          | 0        | 0           | 0            | 0         | 0          | 0              |  |
| ciscosb4     | 1                | 2.4G       | Inactive | 0          | 0        | 0          | 0        | 0           | 0            | 0         | 0          | 0              |  |
| ciscosb4     | 1                | 5G         | Inactive | 0          | 0        | 0          | 0        | 0           | 0            | 0         | 0          | 0              |  |
| Refresh      | Reset C          | ounters    |          |            |          |            |          |             |              |           |            |                |  |

- Nome SSID nome definito dell'SSID (Service Set Identifier).
- VLAN: la VLAN (Virtual Local Area Network) assegnata all'SSID.
- Nome radio la frequenza radio da cui viene trasmesso il SSID. Può trattarsi della banda a 2,4 GHz o della banda a 5 GHz.
- Stato lo stato dell'interfaccia. Lo stato può essere Attivo o Inattivo.
- Pacchetti Rx: numero di pacchetti ricevuti sulla porta.
- Byte Rx: numero di pacchetti ricevuti, misurato in byte.
- Pacchetti Tx Numero di pacchetti inviati sulla porta.
- Byte Tx: numero di pacchetti inviati e misurati in byte.
- Pacchetti multicast: numero di pacchetti multicast inviati.
- Errore di pacchetto dettagli sui pacchetti non validi.
- Pacchetti scartati: numero di pacchetti scartati sull'SSID.
- Collisioni Numero di collisioni che si sono verificate sulla rete.

• N. di client: numero di client connessi all'SSID.

Passaggio 2. (Facoltativo) Fare clic su **Aggiorna** per consentire ai contatori di aggiornare le statistiche visualizzate.

| Wireless Tra | Wireless Traffic       |            |          |            |          |            |          |             |              |           |            |                |  |
|--------------|------------------------|------------|----------|------------|----------|------------|----------|-------------|--------------|-----------|------------|----------------|--|
| SSID Name    | VLAN                   | Radio Name | Status   | Rx Packets | Rx Bytes | Tx Packets | Tx Bytes | Multicast P | Packet Error | Packet Dr | Collisions | No. of Clients |  |
| ciscosb1     | 1                      | 2.4G       | Inactive | 0          | 0        | 0          | 0        | 0           | 0            | 0         | 0          | 0              |  |
| ciscosb1     | 1                      | 5G         | Inactive | 0          | 0        | 0          | 0        | 0           | 0            | 0         | 0          | 0              |  |
| ciscosb2     | 1                      | 2.4G       | Inactive | 0          | 0        | 0          | 0        | 0           | 0            | 0         | 0          | 0              |  |
| ciscosb2     | 1                      | 5G         | Inactive | 0          | 0        | 0          | 0        | 0           | 0            | 0         | 0          | 0              |  |
| ciscosb3     | 1                      | 2.4G       | Inactive | 0          | 0        | 0          | 0        | 0           | 0            | 0         | 0          | 0              |  |
| ciscosb3     | 1                      | 5G         | Inactive | 0          | 0        | 0          | 0        | 0           | 0            | 0         | 0          | 0              |  |
| ciscosb4     | 1                      | 2.4G       | Inactive | 0          | 0        | 0          | 0        | 0           | 0            | 0         | 0          | 0              |  |
| ciscosb4     | 1                      | 5G         | Inactive | 0          | 0        | 0          | 0        | 0           | 0            | 0         | 0          | 0              |  |
| Refresh      | Refresh Reset Counters |            |          |            |          |            |          |             |              |           |            |                |  |

Passaggio 3. (Facoltativo) Fare clic su **Reimposta contatori** per reimpostare tutti i valori su zero.

| Wireless Tra | Wireless Traffic |            |          |            |          |            |          |             |              |           |            |                |  |
|--------------|------------------|------------|----------|------------|----------|------------|----------|-------------|--------------|-----------|------------|----------------|--|
| SSID Name    | VLAN             | Radio Name | Status   | Rx Packets | Rx Bytes | Tx Packets | Tx Bytes | Multicast P | Packet Error | Packet Dr | Collisions | No. of Clients |  |
| ciscosb1     | 1                | 2.4G       | Inactive | 0          | 0        | 0          | 0        | 0           | 0            | 0         | 0          | 0              |  |
| ciscosb1     | 1                | 5G         | Inactive | 0          | 0        | 0          | 0        | 0           | 0            | 0         | 0          | 0              |  |
| ciscosb2     | 1                | 2.4G       | Inactive | 0          | 0        | 0          | 0        | 0           | 0            | 0         | 0          | 0              |  |
| ciscosb2     | 1                | 5G         | Inactive | 0          | 0        | 0          | 0        | 0           | 0            | 0         | 0          | 0              |  |
| ciscosb3     | 1                | 2.4G       | Inactive | 0          | 0        | 0          | 0        | 0           | 0            | 0         | 0          | 0              |  |
| ciscosb3     | 1                | 5G         | Inactive | 0          | 0        | 0          | 0        | 0           | 0            | 0         | 0          | 0              |  |
| ciscosb4     | 1                | 2.4G       | Inactive | 0          | 0        | 0          | 0        | 0           | 0            | 0         | 0          | 0              |  |
| ciscosb4     | 1                | 5G         | Inactive | 0          | 0        | 0          | 0        | 0           | 0            | 0         | 0          | 0              |  |
| Refresh      | Reset C          | Counters   |          |            |          |            |          |             |              |           |            |                |  |

A questo punto, il traffico wireless sulla RV340W dovrebbe essere visualizzato correttamente.

#### Visualizza stato porta

Passaggio 1. Visualizzare la tabella Port Status riportata di seguito. Il contenuto della tabella è il seguente:

| Port Status | 3          |               |               |              |               |                  |
|-------------|------------|---------------|---------------|--------------|---------------|------------------|
| Port ID     | Port Label | Link Status   | Port Activity | Speed Status | Duplex Status | Auto Negotiation |
| LAN8        | LAN        | Not Connected | Enabled       | -            |               | Enabled          |
| LAN9        | LAN        | Not Connected | Enabled       |              |               | Enabled          |
| LAN10       | LAN        | Not Connected | Enabled       |              |               | Enabled          |
| LAN11       | LAN        | Not Connected | Enabled       |              |               | Enabled          |
| LAN12       | LAN        | Not Connected | Enabled       |              |               | Enabled          |
| LAN13       | LAN        | Not Connected | Enabled       |              |               | Enabled          |
| LAN14       | LAN        | Not Connected | Enabled       |              |               | Enabled          |
| LAN15       | LAN        | Not Connected | Enabled       |              |               | Enabled          |
| LAN16       | DMZ / LAN  | Not Connected | Enabled       |              |               | Enabled          |
| WAN1        | WAN        | Connected     | Enabled       | 1000         | Full          | Enabled          |
| WAN2        | WAN        | Not Connected | Enabled       |              |               | Enabled          |

- ID porta nome definito e numero della porta.
- Etichetta porta il tipo di porta. Può essere una porta LAN, DMZ o WAN.
- Stato collegamento lo stato dell'interfaccia. Lo stato può essere Connesso o Non connesso.

- Attività porta: stato della porta. La porta può essere abilitata, disabilitata o connessa.
- Stato velocità la velocità in Mbps del dispositivo dopo la negoziazione automatica.
- Stato duplex: la modalità duplex può essere Half o Full.
- Negoziazione automatica Stato del parametro di negoziazione automatica. Quando è abilitata, la funzione rileva la modalità duplex e, se la connessione richiede un crossover, sceglie automaticamente la configurazione MDI (Medium Dependent Interface) o MDIX (Medium Dependent Interface Crossover) che corrisponde all'altra estremità del collegamento.

Nota: Nell'esempio, WAN1 visualizza la connessione con una velocità di 1000 Mbps.

A questo punto, lo stato della porta sul router serie Rv34x dovrebbe essere visualizzato correttamente.